## Exonet Tips and Tricks #1

## How to E-mail a copy of an Invoice or a Statement to a Customer

## When a customer calls you and says he has misplaced the Invoice or Statement you sent to him what do you do?

Why not send a copy of the Invoice or Statement by e-mail?

Go into the Debtor Account Details screen (Account > Debtors) and select the 'Transactions' Tab. Click on the Invoice you want to send and then select the Email Invoice option from the Exonet toolbar.

| 🗭 Debtor Account Details                                                                                                    |            |             |       |          |       |             |            |             |              |                 |          |  |
|----------------------------------------------------------------------------------------------------|------------|-------------|-------|----------|-------|-------------|------------|-------------|--------------|-----------------|----------|--|
| File Navigate <u>H</u> elp                                                                                                  |            |             |       |          |       |             |            |             |              | \$              |          |  |
| TNew 🔄 Save 🖫 Save & Exit 🗙 Cancel 🛍 🚑 - 🔣 🔸 🕨 🎽 🕼 💕 📾 🖏 🕚                                                                  |            |             |       |          |       |             |            |             |              |                 |          |  |
|                                                                                                    |            |             |       |          |       |             |            |             | Email Inv    | Email Invoice   |          |  |
| A/C NO: 8 Name: MARK LAWRENCE                                                                                               |            |             |       |          |       |             |            |             | Email Sta    | Email Statement |          |  |
| Details 1   Details 2   Contacts   Transactions   Orders   Notepad   History Notes   Extra Fields   Docs   Discounts/Prices |            |             |       |          |       |             |            |             | s Analysis J | oos serial      | <b>I</b> |  |
| I ✓ Reverse Sort   I ✓ Show only Unallocated                                                                                |            |             |       |          |       |             |            |             |              |                 |          |  |
| Trans. #                                                                                                    | Date       | Transaction | InvNo | Ref 1    | Ref 2 | Branch Code | Due Date   | Amount      | Outstanding  | Status          | ^        |  |
| 327                                                                                                    | 03.03.2004 | Invoice     | 10178 |          |       | AUCKLAND    | 03.03.2004 | \$1,530.00  | \$1,530.00   | Unallocated     |          |  |
| 301                                                                                                    | 25.01.2004 | Payment     |       | D/CREDIT | . /   | AUCKLAND    |            | -\$2,624.63 | -\$2,624.63  | Unallocated     |          |  |
| 300                                                                                                    | 25.01.2004 | Payment     |       | D/CREDIT | 1.1.1 | AUCKLAND    |            | -\$2,624.63 | -\$2,624.63  | Unallocated     |          |  |
| 299                                                                                                    | 25.01.2004 | Refund      |       | D/CREDIT | 1     | AUCKLAND    |            | \$2,624.63  | \$2,624.63   | Unallocated     |          |  |
| 298                                                                                                    | 25.01.2004 | Refund      | 3     | D/CREDIT |       | AUCKLAND    |            | \$2,624.63  | \$2,624.63   | Unallocated     |          |  |
| 297                                                                                                    | 25.01.2004 | Payment     |       | D/CREDIT |       | AUCKLAND    |            | -\$2,624.63 | -\$2,624.63  | Unallocated     |          |  |
| 266                                                                                                    | 27.12.2003 | Invoice     | 10149 |          |       | AUCKLAND    | 27.12.2003 | \$2,624.63  | \$2,624.63   | Unallocated     |          |  |
|                                                                                                    |            |             |       |          |       |             |            |             |              |                 |          |  |
|                                                                                                    |            | 1           |       |          |       |             |            |             |              |                 | ~        |  |

A copy of the Invoice will be created in Adobe PDF® format (or MS Word® format if you prefer) and automatically loaded onto an e-mail with the customer's e-mail address as the default address.

All you have to do then is click on the 'Send' button and the job is done.

It sure beats looking for a copy of the Invoice in a cardboard box.

Another time saving tip courtesy of your exonet support team at Acclaim Group Ltd.